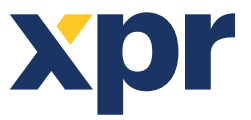

NL

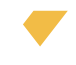

# Configuratie van WS4, XS-K-MF-RS en XS-K-MF-RS-X toetsenborden en XS-MF-RS en XS-MF-RS-X lezers

Dit document beschrijft hoe u de WS4, XS-K-MF-RS-X en XS-MF-RS-X lezers met Xsecure authenticatiegegevens en XS-K-MF-RS en XS-MF-RS lezers zonder Xsecure authenticatiegegevens configureert.

Vereiste items:

1. XS-K-MF-RS-X / XS-MF-RS-X en XS-K-MF-RS/XS-MF-RS lezers.

2. Product Manager WS4-software wordt op verzoek geleverd. Neem contact met ons op via info@xprgroup.com

3. Micro-USB kabel (optioneel). Verzeker u ervan dat de kabel gegevensoverdracht ondersteunt. Als de pc geen verbinding kan maken met de lezer, vervang dan de kabel.

- 4. PROX-USB-X desktop lezer <u>PROX-USB XPR Group</u> (optioneel).
- 5. Xsecure en Mifare DESFire-kaarten of fobs.
- 6. Een aparte Mifare DESFire-kaart als u de lezer met een kaart wilt configureren.

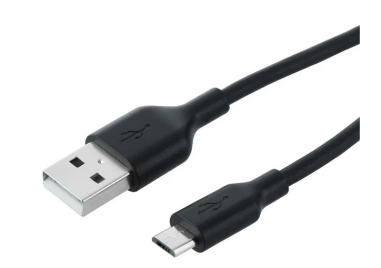

#### **1. DE LEZERS CONFIGUREREN**

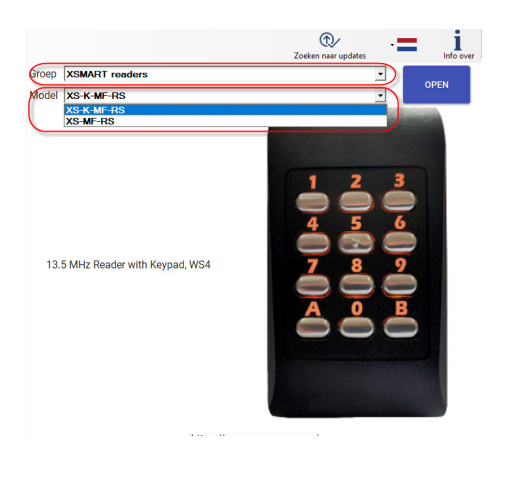

|                                                      |                                        |           |   |                                                              |                              | _ 0 : |
|------------------------------------------------------|----------------------------------------|-----------|---|--------------------------------------------------------------|------------------------------|-------|
| CONFIGURATE W                                        |                                        |           |   |                                                              |                              |       |
| Seriële poort (COM) COM4                             | Wachtwoord configuratie lezer          | 1         | _ | VERBINDING MET LEZER                                         | Losgekoppeld                 |       |
| Interface                                            | WS4-STANDAA<br>INSTELLE                | RDEN<br>N |   |                                                              |                              | ^     |
| Wijzig het wachtwoord voor<br>configuratie van lezer | Nieuw wachtwoord Wachtwoord bevestigen |           | ۲ | Lengte wachtwoord is 6 tekens. Gebruik<br>tekens zoals @#\$% | letters, cijfers en speciale |       |
| 13,5 MHz Protocol                                    | ISO14443-A(Mifare, NTAG)               | B)        |   |                                                              |                              |       |
| Configuratiekaart weigeren                           |                                        | _         |   |                                                              |                              |       |
| Groen                                                | 100%                                   | 100       | ٠ |                                                              |                              |       |
| Rood                                                 | 100%                                   | 100       | ٣ |                                                              |                              |       |
| Zoemerniveau                                         | 50%                                    | 50        | • |                                                              |                              |       |
| Display-naam XS-K-MF-RS                              |                                        |           |   |                                                              |                              |       |
|                                                      |                                        |           |   |                                                              |                              |       |
|                                                      |                                        |           |   |                                                              |                              |       |
|                                                      |                                        |           |   |                                                              |                              |       |
|                                                      |                                        |           |   |                                                              |                              |       |
|                                                      |                                        |           |   |                                                              |                              |       |
|                                                      |                                        |           |   |                                                              |                              |       |
|                                                      |                                        |           |   |                                                              |                              | ~     |
| SLA DE CONFIGURATIE                                  | CONFIGURATIE VAN BESTAND LADEN         |           |   |                                                              |                              |       |
|                                                      |                                        |           |   |                                                              |                              |       |
|                                                      | E VAN I 6750 I ADEN                    |           |   |                                                              |                              |       |
| CONFIGURATI                                          |                                        |           |   |                                                              |                              |       |
| CONFIGURATIE KAART CREËREN                           | N KAART FORMATTEREN                    |           |   |                                                              |                              |       |

Opmerking: De lezers zijn al geconfigureerd met de vereiste instellingen. Als de lezer niet opnieuw geconfigureerd is, kunt u deze stap overslaan en naar stap 4 hieronder gaan (Lezers aan de WS4-controller toevoegen).

- 1.1 Installeer de Product Manager WS4-software.
- 1.2 Voer de Product Manager WS4 uit.
- 1.3 Selecteer de groep 'XSMART readers' en het lezersmodel.
- 1.4 Klik op het tabblad 'OPENEN'.

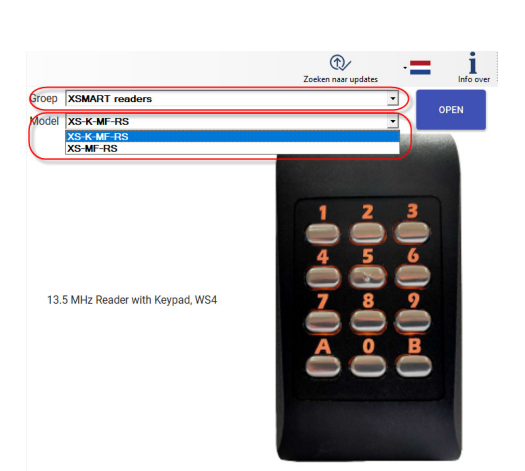

|                                                      | Wachtwoord o                                          | configuratie lezer                 | [·····                    |     |   | VERBINDING MET LEZER                                    | Losgekoppeld                              |
|------------------------------------------------------|-------------------------------------------------------|------------------------------------|---------------------------|-----|---|---------------------------------------------------------|-------------------------------------------|
| nterface                                             | WS4                                                   | •                                  | /S4-STANDAAR<br>INSTELLEN | DEN |   |                                                         |                                           |
| Wijzig het wachtwoord voor<br>configuratie van lezer | Nieuw wacht<br>Wachtwoord                             | woord bevestigen                   |                           |     | ۲ | Lengte wachtwoord is 6 tekens. Gebru<br>tekens zoals @# | ik letters, cijfers en speciale<br>\$%^*) |
| 13,5 MHz Protocol                                    | ISO14443-A(Mifar<br>CSN, geen encryp<br>Omgekeerde II | e, NTAG)<br>atie<br>D bytes volgor | •<br>•<br>de (eerst MSB)  |     |   |                                                         |                                           |
| Configuratiekaart weigeren                           |                                                       |                                    |                           | 1   |   |                                                         |                                           |
| Groen                                                |                                                       | 100%                               |                           | 100 | ٠ |                                                         |                                           |
| Rood                                                 |                                                       | 100%                               |                           | 100 | • |                                                         |                                           |
| Zoemerniveau                                         | 50%                                                   |                                    |                           | 50  | ٣ |                                                         |                                           |
|                                                      |                                                       |                                    |                           |     |   |                                                         |                                           |
|                                                      |                                                       |                                    |                           |     |   |                                                         |                                           |

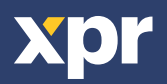

1

1.5 Sluit de lezer aan op de pc met een micro-USB kabel. Als de lezer door de pc wordt herkend, zal het veld 'Seriële poort (COM)' de communicatiepoort tonen waarop de lezer is aangesloten, zoals bijvoorbeeld 'COM4'. Als er geen waarde wordt weergegeven in het veld 'Seriële poort (COM)', moet u de USB-kabel vervangen.

#### 2. EEN LEZER CONFIGUREREN OM XSECURE AUTHENTICATIEGEGEVENS TE LEZEN

|                                                      | I MANAGER WS4 2.1.12.0                                                                                                    |  |
|------------------------------------------------------|----------------------------------------------------------------------------------------------------|--|
| CONFIGURATIE W                                       |                                                                                                    |  |
| Seriële poort (COM) COM4                             | Wachtwoord configuratie lezer     VERBINDING MET LEZER     Losgekoppeld                                                                                                    |  |
| Interface                                            | WS4 WS4STANDAARDEN A                                                                                                    |  |
| Wijzig het wachtwoord voor<br>configuratie van lezer | r Neuw wachtwoord with the second second sec |  |
| 13,5 MHz Protocol                                    | Constant A (Minore, NTAG)     Constant A (Minore)     Orngekeerde ID bytes volgorde (eerst MSB)                                                                                                    |  |
| Configuratiekaart weigeren                           |                                                                                                    |  |
| Groen                                                | 100%                                                                                                    |  |
| Rood                                                 | 100% 100 ·                                                                                                    |  |
| Dienieu neem vo v vo po                              | 50 •                                                                                                    |  |
|                                                      |                                                                                                    |  |
|                                                      |                                                                                                    |  |

2.1 Klik op het tabblad 'Verbinding met lezer'.

2.2 Stel de interface in op 'WS4'.

2.3 Stel het 13,5 MHz-protocol in op 'ISO14443-A (Mifare, NTAG)'.

2.4 Stel het ID-type in op 'Xsecure.

2.5 Klik op het tabblad 'Bijwerken' om de lezer te configureren.

2.6 Installeer de lezer en sluit deze aan op de Controller.

### 3. EEN LEZER CONFIGUREREN OM MIFARE CSN TE LEZEN

| XS-K-MF-RS PRODUCT                                   | F MANAGER WS4 2.1.12.0                                                                                   |         |
|------------------------------------------------------|----------------------------------------------------------------------------------------------------|---------|
| CONFIGURATIE W/                                      |                                                                                                    |         |
| Seriële poort (COM) COM4                             | Wachtwoord configuratie lezer     VERBINDING MET LEZER     Losgekoppeld                                  |         |
| Interface                                            | WS4 WS4-STANDAARDEN<br>INSTELLEN                                                                         | ^       |
| Wijzig het wachtwoord voor<br>configuratie van lezer | Nieuw wachtwoord Lengte wachtwoord is 6 tekens. Gebruik letters, cifers en spec<br>Wachtwoord bevestigen | siale . |
| 13,5 MHz Protocol                                    | CONTENTS - A(Minore, NTAG)                                                                               |         |
| Configuratiekaart weigeren                           |                                                                                                    |         |
| Groen                                                | 100%                                                                                                    |         |
| Rood                                                 | 100% 100 -                                                                                               |         |
| Zoemerniveau                                         | 50% 50 -                                                                                                 |         |
| Display-naam XS-K-MF-RS                              |                                                                                                    |         |
|                                                      |                                                                                                    |         |
|                                                      |                                                                                                    |         |
|                                                      |                                                                                                    |         |
|                                                      |                                                                                                    |         |
|                                                      |                                                                                                    |         |
|                                                      |                                                                                                    |         |
|                                                      |                                                                                                    |         |
|                                                      |                                                                                                    |         |
| SLA DE CONFIGURATIE                                  | CONFIGURATIE VAN BESTAND LADEN                                                                           | ,       |
|                                                      |                                                                                                    |         |
| BIJWERKEN CONFIGURATI                                | IE VAN LEZER LADEN 0                                                                                     |         |
| CONFIGURATIE KAART CREËREI                           | EN KAART FORMATTEREN                                                                                     |         |

3.1 Klik op het tabblad 'Verbinding met lezer'.
3.2 Impostare l'interfaccia su "WS4".
3.3 Stel het 13,5 MHz-protocol in op 'ISO14443-A (Mifare, NTAG)'.

3.4 Stel het ID-type in op 'CSN, geen encryptie'.

3.5 Klik op het tabblad 'Bijwerken' om de lezer te configureren.

3.6 Installeer de lezer en sluit deze aan op de Controller.

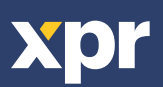

CE

#### 4. LEZERS TOEVOEGEN AAN DE WS4-CONTROLLER

4.1 Ga naar de sectie 'Deuren' op het hoofdscherm van WS4 en selecteer het beschikbare adres waar de lezer zal worden geconfigureerd.

- 4.2 Er wordt een nieuw venster geopend.
- 4.3 Voer de naam van de toegang in (ingang, uitgang, hoofdgebouw, enz.).
- 4.4 Selecteer voor het kaarttype 'Mifare/DESFire'.

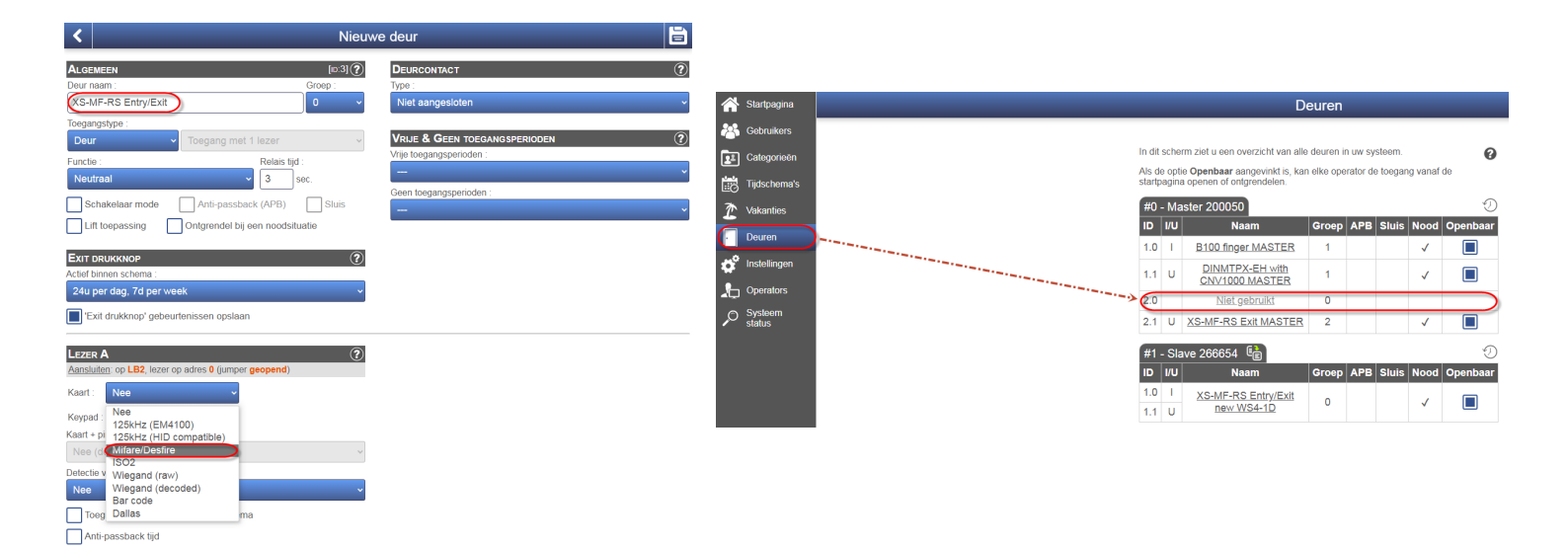

4.5 Als u een toetsenbord gebruikt, vink dan het vakje 'Keypad' aan.

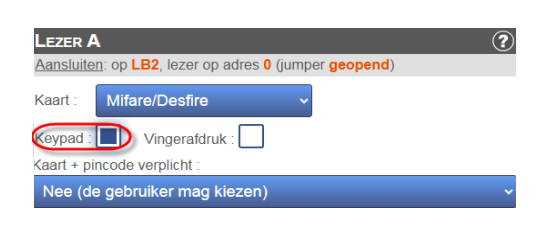

4.6 Klik op het tabblad 'Opslaan'.

# 5. HANDMATIGE TOEWIJZING VAN DE XSECURE AUTHENTICATIEGEGEVENS AAN EEN GEBRUIKER

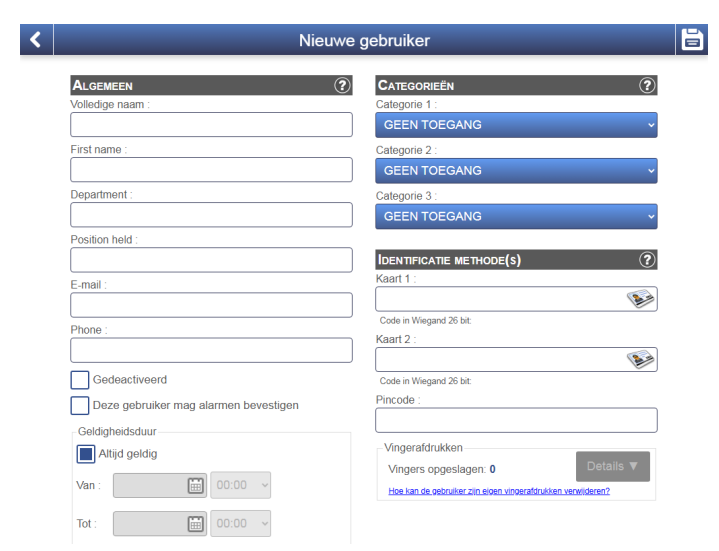

Voer in het veld 'Kaart 1' of 'Kaart 2' het eerste nummer van de Xsecure-kaart in.

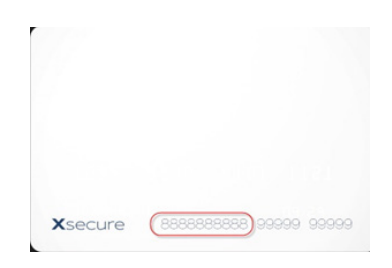

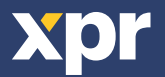

#### 6. TOEWIJZING VAN DE XSECURE AUTHENTICATIEGEGEVENS AAN EEN GEBRUIKER MET DE PROX-USB-X DESKTOP LEZER

• Om een Xsecure-kaart te lezen, klikt u op het veld 'Kaart 1' en plaatst u de Xsecure-kaart op de PROX-USB-X desktop lezer. Daarna wordt de Xsecure-ID in het veld 'Kaart 1' geschreven.

• Als het Xsecure-nummer niet wordt ingevuld, moet u de desktop lezer instellen zoals beschreven in het volgende gedeelte.

| IDENTIFICATIE METHODE(S) | ? |
|--------------------------|---|
| Kaart 1 :                |   |
| 45667899                 |   |

## 7. CONFIGURATIE VAN DE DESKTOP LEZER (XSECURE)

| PROX-USB-X Configurator 1.0.0.0                                                                                                    |                                                                                                    |            |
|----------------------------------------------------------------------------------------------------|----------------------------------------------------------------------------------------------------|------------|
| Reader                                                                                                    | COM5, Firmware: 2.21, Not Programmed                                                                                          |            |
|                                                                                                    | Reading configuration                                                                                                    |            |
| Card type                                                                                                    | ISO 14443-A (Mifare) ~                                                                                                    |            |
| Desfire encryption                                                                                                    | XSecure ~                                                                                                    |            |
| Strip trailing bits count                                                                                                    | 0 ~                                                                                                    |            |
| ID bits count                                                                                                    | From card ~                                                                                                    |            |
| Reverse ID bytes order                                                                                                    | •                                                                                                    |            |
| Update reader                                                                                                    | Load configuration from reader                                                                                                |            |
|                                                                                                    |                                                                                                    |            |
|                                                                                                    | Keypad configuration                                                                                                    |            |
| Use Numeric Keypad for numbers                                                                                                    |                                                                                                    |            |
| Type card number as                                                                                                    | Decimal number V                                                                                                    |            |
| Type ID with                                                                                                    | As readed from card ~                                                                                                    |            |
| Type key after card number                                                                                                    | None ~                                                                                                    |            |
|                                                                                                    |                                                                                                    |            |
| Update reader                                                                                                    | Load keypad configuration from reader                                                                                         |            |
| Update reader                                                                                                    | Load keypad configuration from reader                                                                                         |            |
| Update reader                                                                                                    | Load keypad configuration from reader Custom Mifare 010000                                                                    | <b>3</b>   |
| Application ID (000001 - FFFFFF)                                                                                                    | Load keypad configuration from reader Custom Mifare 010000 000000000000000000000000000000                                     | ø          |
| Application ID (000001 - FFFFFF)<br>Application Key                                                                                 | Load keypad configuration from reader Custom Mfare 010000 000000000000000000000000000000                                      | \$<br>\$   |
| Update reader<br>Application ID (000001 - FFFFFF)<br>Application Key<br>Key number                                                  | Load keypad configuration from reader           Custom Mifare           010000           000000000000000000000000000000000000 | <b>\$</b>  |
| Application ID (000001 - FFFFFF)<br>Application Key<br>Key number<br>File ID                                                        | Load keypad configuration from reader           Custom Mifare           010000           000000000000000000000000000000000000 | \$\$<br>\$ |
| Application ID (000001 - FFFFFF)<br>Application Key<br>Key number<br>File ID<br>Offset (0 - 255 Decimal)                            | Load keypad configuration from reader           Custom Mifare           010000           000000000000000000000000000000000000 | \$<br>\$   |
| Application ID (000001 - FFFFFF)<br>Application Key<br>Key number<br>File ID<br>Offset (0 - 255 Decimal)<br>Length                  | Custom Mifare         010000           000000000000000000000000000000000000                                                   | Ø<br>Ø     |
| Application ID (000001 - FFFFFF)<br>Application Key<br>Key number<br>File ID<br>Offset (0 - 255 Decimal)<br>Length<br>Update reader | Coad Keypad configuration from reader           Custom Milare         010000           000000000000000000000000000000000000   | \$<br>\$   |

7.1 Download en start 'PROX-USB-X Configurator' van de XPR Groep. Downloads. De software werkt op Windows OS. 7.2 Sluit de desktop lezer aan op de pc. 7.3 Stel de waarden in zoals aangegeven in de onderstaande afbeelding.

7.4 Klik op het tabblad 'Update reader ' onder 'Reading configuration'. 7.5 Klik op het tabblad 'Update reader' onder 'Keypad configuration'.

#### 8. HANDMATIGE TOEWIJZING VAN DE MIFARE AUTHENTICATIEGEGEVENS AAN EEN GEBRUIKER

| Nieuwe                                | gebruiker                                                    |
|---------------------------------------|--------------------------------------------------------------|
|                                       | CATEGORIEËN (?                                               |
| Volledige naam :                      | Categorie 1 :                                                |
|                                       | GEEN TOEGANG                                                 |
| First name :                          | Categorie 2 :                                                |
|                                       | GEEN TOEGANG                                                 |
| Department :                          | Categorie 3 :                                                |
|                                       | GEEN TOEGANG                                                 |
| Position held :                       |                                                              |
|                                       | IDENTIFICATIE METHODE(S)                                     |
| E-mail :                              | Kaart 1 :                                                    |
|                                       | ¥                                                            |
| Phone :                               | Code in Wiegand 26 bit:<br>Keart 2 :                         |
|                                       | Num 2                                                        |
| Gedeactiveerd                         | Code in Wiegand 26 bit:                                      |
| Deze gebruiker mag alarmen bevestigen | Pincode :                                                    |
| Goldiabaideduur                       |                                                              |
| Alliid geldig                         | Vingerafdrukken                                              |
|                                       | Vingers opgeslagen: 0 Details V                              |
| Van : 00:00 ~                         | Hoe kan de oebruiker zijn elgen vingerafdrukken verwilderen? |
| Tot: 00:00 ~                          |                                                              |
|                                       |                                                              |

Voer in het veld 'Kaart 1' of 'Kaart 2' het nummer van de Mifare DESFire-kaart in als deze is afgedrukt.

#### 9. TOEWIJZING VAN DE MIFARE AUTHENTICATIEGEGEVENS AAN EEN GEBRUIKER MET DE PROX-USB-X DESKTOP LEZER

• Om een Mifare DESFire-kaart te lezen, klikt u op het veld 'Kaart 1' en plaatst u de kaart op de PROX-USB-X desktop lezer. Daarna wordt de Mifare-ID in het veld 'Kaart 1' geschreven.

• Als het Mifare-nummer niet wordt ingevuld, moet u de desktop lezer instellen zoals beschreven in het volgende gedeelte.

#### **IDENTIFICATIE METHODE(S)**

Kaart 1 :

36066044360153092

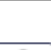

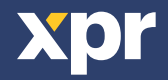

#### **10. CONFIGURATIE VAN DE DESKTOP LEZER (MIFARE CSN)**

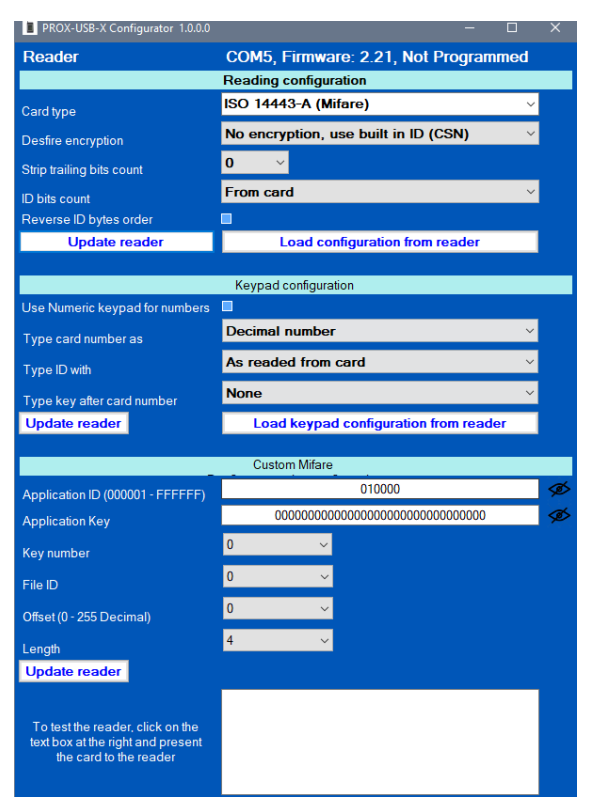

10.1 Download en start 'PROX-USB-X Configurator' van de XPR Groep. Downloads. De software werkt op Windows OS.

10.2 Sluit de desktop lezer aan op de pc.

10.3 Stel de waarden in zoals aangegeven in de onderstaande afbeelding.10.4 Klik op het tabblad 'Update reader' onder 'Reading configuration'.10.5 Klik op het tabblad 'Update reader' onder 'Keypad configuration'.

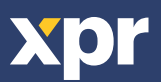

www.xprgroup.com